ORIENTAÇÕES PARA EFETUAR A INSCRIÇÃO na ação de formação "A

## modalidade de BTT no Desporto Escolar"

(veja os dois exemplos em baixo: "caso já esteja registado na plataforma do CFAE Braga/Sul" ou "caso ainda não esteja registado na plataforma do CFAE Braga/Sul"):

## CASO NÃO ESTEJA REGISTADO NA PLATAFORMA DO

CFAE BRAGA/SUL, deve proceder da subsequente maneira:

1. Aceder à plataforma do CFAE Braga/SUL através do link https://www.centrus4.com/cfaebragasul/

2. No canto superior direito, na barra azulturquesa FAZER LOGIN, seleccionar a qualidade de DOCENTE e clicar em REGISTAR, preenchendo, em seguida, todos os dados pessoais e profissionais solicitados e, no final, clicar novamente em REGISTAR; ATENÇÃO: A password tem que conter OBRIGATORIAMENTE um mínimo 6 de dígitos, com letras maiúsculas, minúsculas, sem acentos e com números. Exemplo: Lucia1972. Guarde diligentemente a password porque irá precisar delas para sempre. (PARA EFETUAR A INSCRIÇÃO SÃO NECESSÁRIOS OS N.ºS DE CC, NIF, NISS, IBAN e SIGRHE); 3. No canto superior direito, na barra azul-turquesa FAZER **NOVAMENTE** *LOGIN*, colocar endereco de *Email* e 0 a *password* e clicar em *LOGIN*;

4. Selecionar, no canto superior direito da plataforma (onde visualiza o seu nome), a opção PLANO DE FORMAÇÃO e aparecer-lhe-á a imagem de personagens em fila (ver em baixo) com a indicação, *Desporto Escolar\_2018/2019*, onde deverá clicar em "VER MAIS ;

5. Surgirá de seguida outra imagem (ver em baixo) onde deverá clicar em "VER AÇÃO".

 Do lado direito do écran na imagem onde diz "INSCRIÇÃO" clique em "INSCREVER-ME": Dar-lhe á a mensagem Sucesso ao inscrever! A sua inscrição foi inserida corretamente!.

## CASO JÁ ESTEJA REGISTADO NA PLATAFORMA DO

CFAE BRAGA/SUL, deve proceder da seguinte forma:

- 1. Aceder à plataforma do CFAE Braga/SUL através do link <u>https://www.centrus4.com/cfaebragasul/</u>
- 2. No canto superior direito, na barra azulturquesa, FAZER LOGIN, colocar o endereço de Email e a password e clicar de novo em LOGIN;
- 3. Selecionar, no canto superior direito da plataforma (onde visualiza o seu nome), a opção PLANO DE FORMAÇÃO e aparecer-lhe-á a imagempersonagens em fila (ver em baixo)

com a indicação, *Desporto Escolar\_2018/2019*, onde deverá clicar em <mark>"VER MAIS</mark> ;

- 4. Surgirá de seguida outra imagem (ver em baixo) onde deverá clicar em **"VER AÇÃO".**
- Do lado direito do écran na imagem onde diz "INSCRIÇÃO" clique em "INSCREVER-ME": Dar-lhe á a mensagem Sucesso ao inscrever! A sua inscrição foi inserida corretamente!.